# Air724UG 4G LTE 开发板实网待机功耗测试方法

#### 一、测试前的准备工作

为了更准确的测试 Air724UG 的待机功耗,需要去掉开发板上的一些外围电路:

- 1. 去掉电阻 R16
- 2. 去掉控制状态灯的电阻 R24、R26、R19。
- 3. 去掉 U2

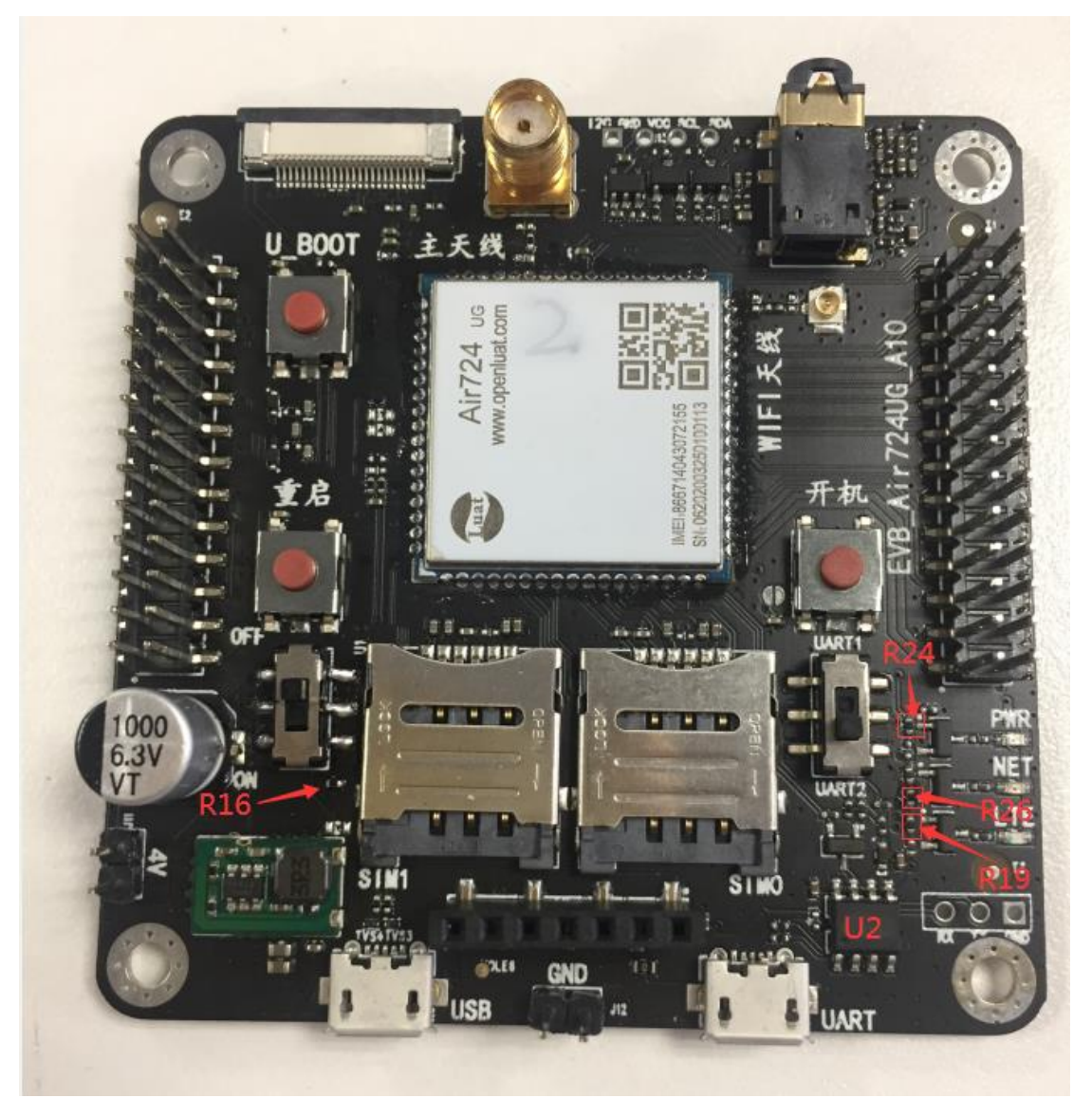

- 4. 把电源开关拨到 OFF 状态
- 5. 通过"4V"排针和"GND"排针给开发板供电, 接外部精密电源;

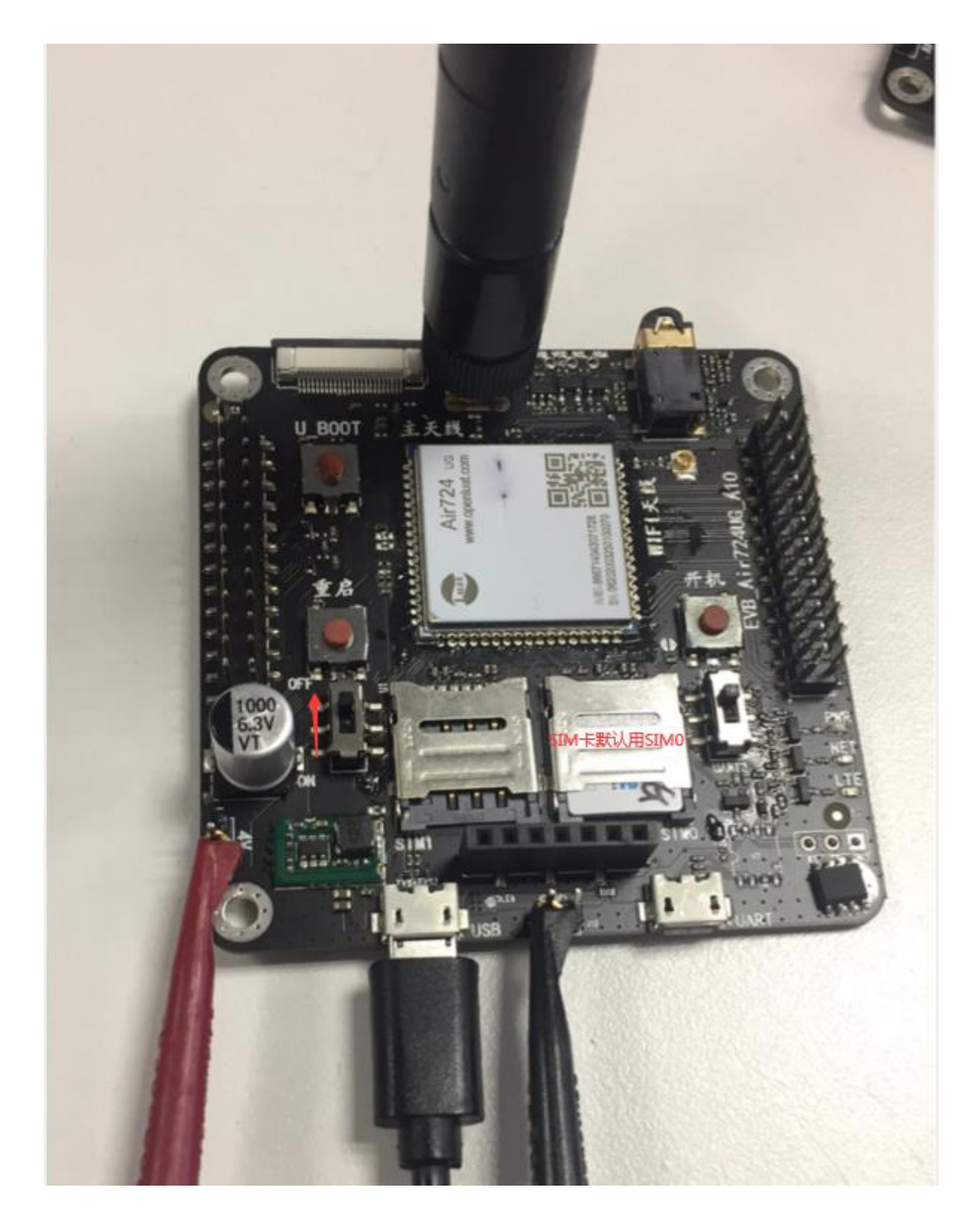

6. 按键开机后,等待枚举出虚拟 USB 串口,通过 Luat USB Device 1AT 口发送 AT 指令.

| 文件(F) 操作(A) 查看(V) 帮助(H)            |  |
|------------------------------------|--|
|                                    |  |
| ▲ 🛁 USER-20170802SP                |  |
| ▷ · c IDE ATA/ATAPI 控制器            |  |
| 🔈 🖷 Universal Serial Bus devices   |  |
| ▷ 🔟 便携设备                           |  |
| ▷ 🛄 处理器                            |  |
|                                    |  |
| ▶ 邊 电池                             |  |
| ▲ :"掌 端囗 (COM 和 LPT)               |  |
|                                    |  |
| TY LUAT USB Device 1 AT (COM109)   |  |
| LUAT USB Device 2 AP Diag (COM108) |  |
|                                    |  |
| ▶·•••• 监视器                         |  |
| ▷                                  |  |
| ▷ - 6% 人体学输入设备                     |  |
| ▶→→↓ 声音、视频和游戏控制器                   |  |
|                                    |  |
| ▶ • ● 通用串行总线控制器                    |  |
|                                    |  |
| ▶ 1 美统设备                           |  |
|                                    |  |
|                                    |  |
|                                    |  |
|                                    |  |

驱动安装参考网址: <u>https://wiki.openluat.com/doc/tools/# 3</u>

## 二、测试项目及方法

备注:实网环境中信号强弱、频段、网络制式、运营商等都会影响到功耗的 值,理论上信号越强功耗越低。实网环境中每一次测试的数据都有所差距干 扰项越多功耗越大,建议多测试几次。

#### 静态电流

注:此开发板的漏电电流大概为 70uA,需要测试准确的模块漏电流最好用模块单独测试。 1.初始上电后的漏电流 无 SIM 卡,无 TF 卡,开机之前,测量 30s 内平均电流。

# 2.正常关机后的漏电流:

无 SIM 卡,无 TF 卡,关机后 5 分钟,测量 30s 内平均电流。

## 飞行模式测试

1.模块开机可后通过 SSCOM 发送以下 5 条指令

- AT+CFUN=4
- AT^TRACECTRL=0,0, 关闭AP 跟踪
- AT^TRACECTRL=1,0,关闭CP 跟踪

- AT+CNETLIGHT=0, 关闭指示灯
- AT+CSCLK=2

2.拔掉 USB 线,等待模块进入飞行模式,通过精密电源记录模块的实际功耗,计 算平均值;

下图为飞行模式 参考值 1.36mA

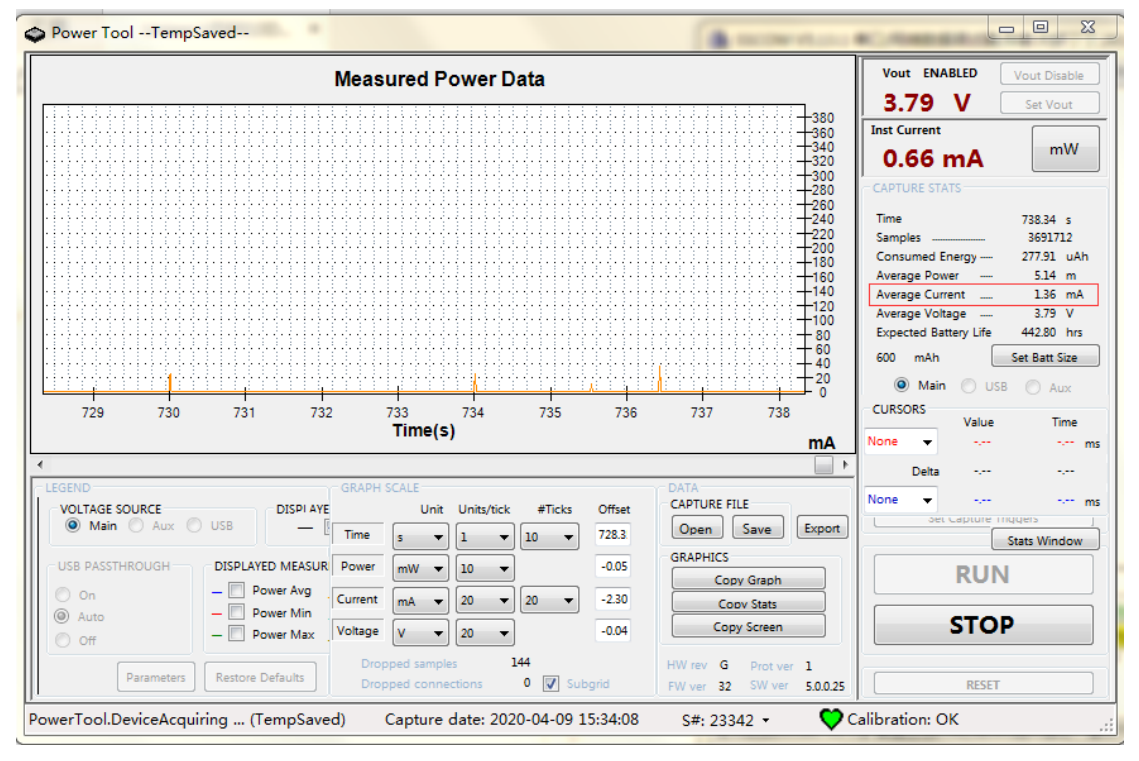

#### 休眠电流测试

1.模块开机后等待它注册上网络,发送4条AT指令

- AT^TRACECTRL=0,0,关闭AP 跟踪
- AT^TRACECTRL=1,0,关闭CP 跟踪
- AT+CNETLIGHT=0, 关闭指示灯
- AT+CSCLK=2

2.拔掉 USB 线,等待模块会进入休眠状态,通过精密电源记录模块的实际功耗, 计算平均值; 下图为休眠电流 参考值 2.58mA

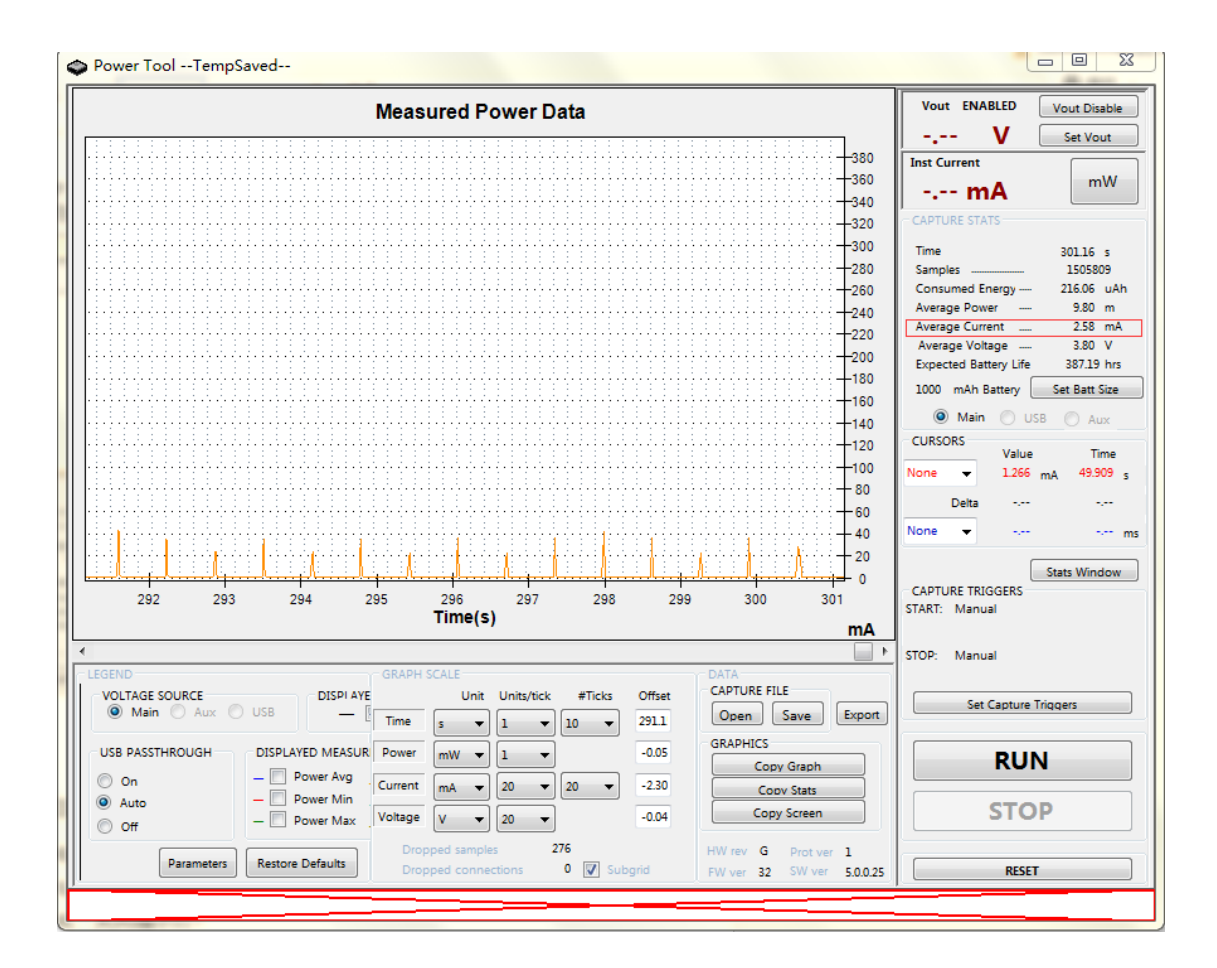

# 工作电流测试

1. 模块注册上网络后拔掉 USB 线,等待电流平衡后,通过精密电源记录模块的实际 功耗,计算平均值;

下图为工作电流 参考值 13.43mA

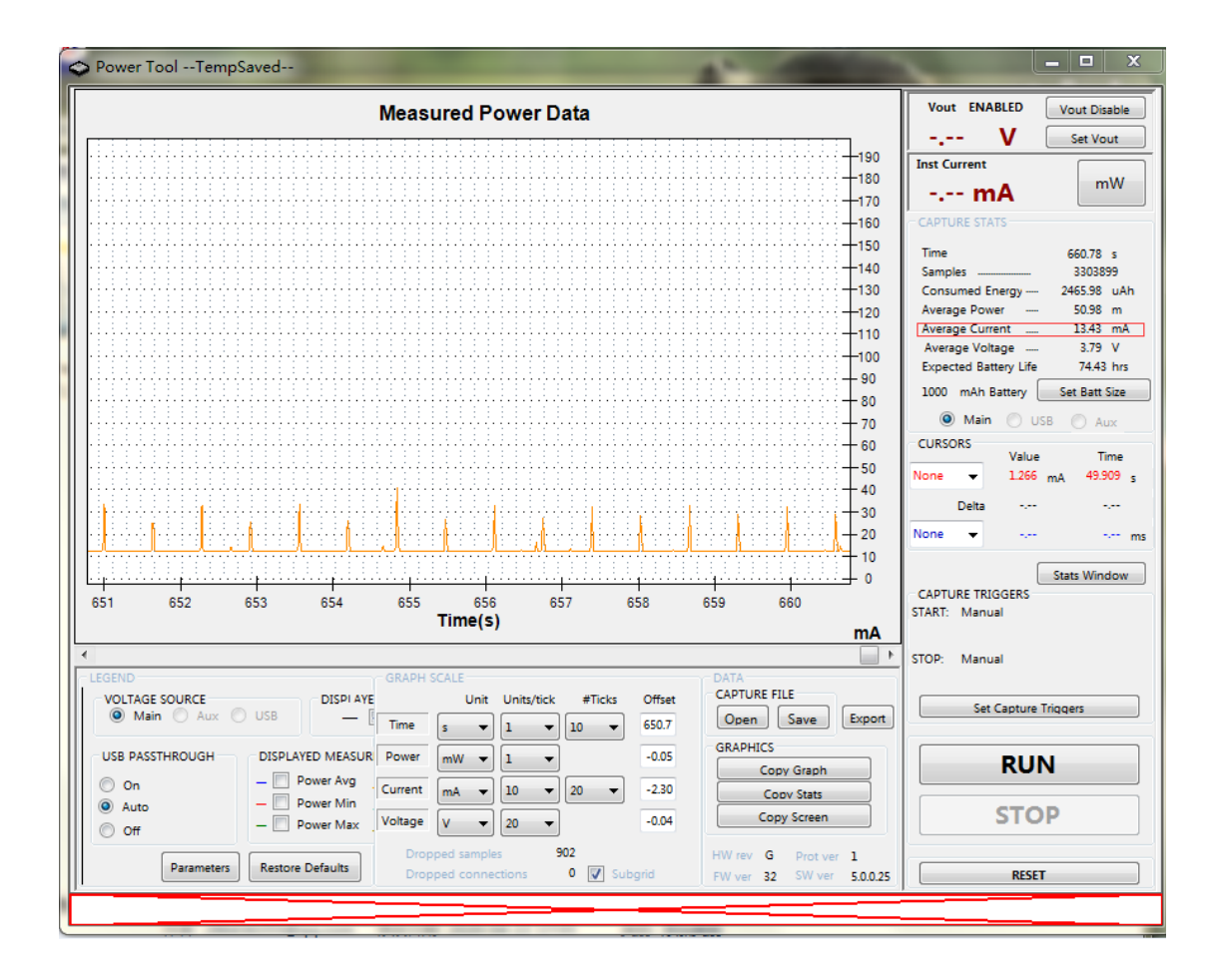

#### 模拟应用场景 TCP 连接频率测试

可以通过跑 Luat 脚本或进入休眠模式手动发送数据进行测试,时间频率由客户自己制定。

下图为 TCP 连接频率 1 分钟一次 参考值 12.34mA

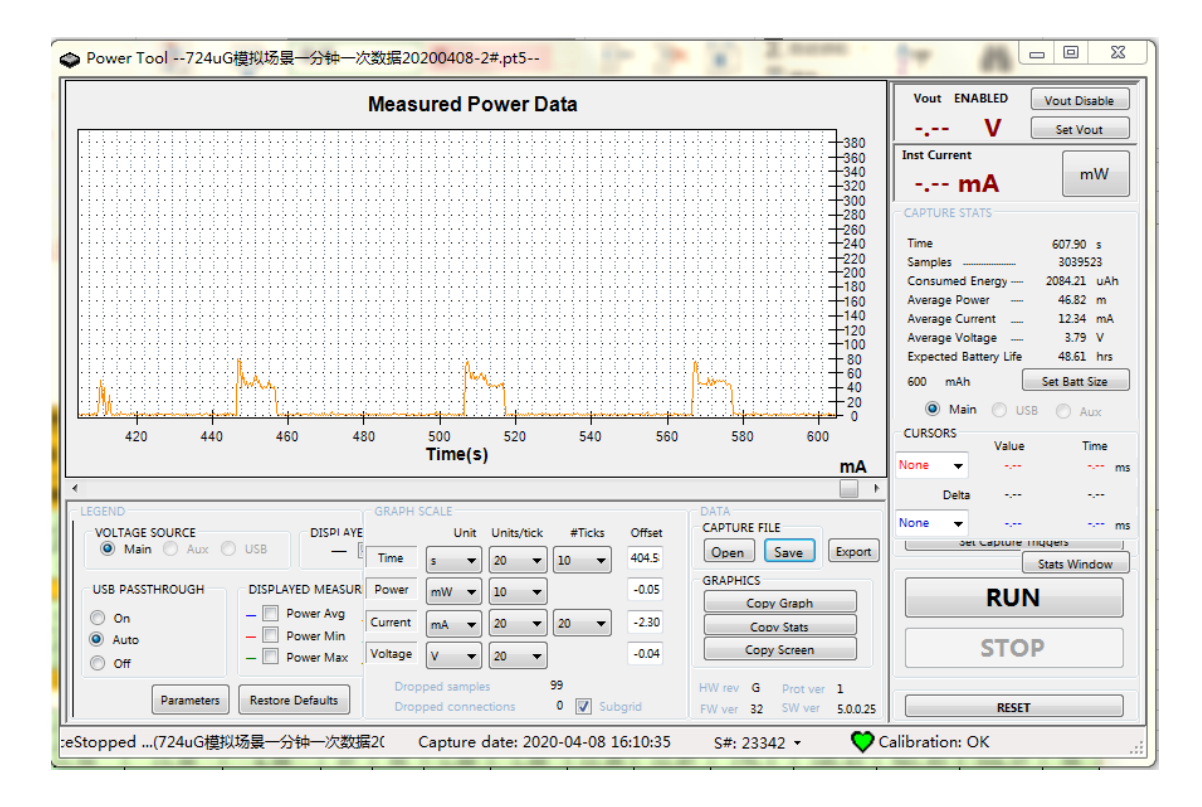

# 下图为 TCP 连接频率 5 分钟一次 参考值 4.26mA

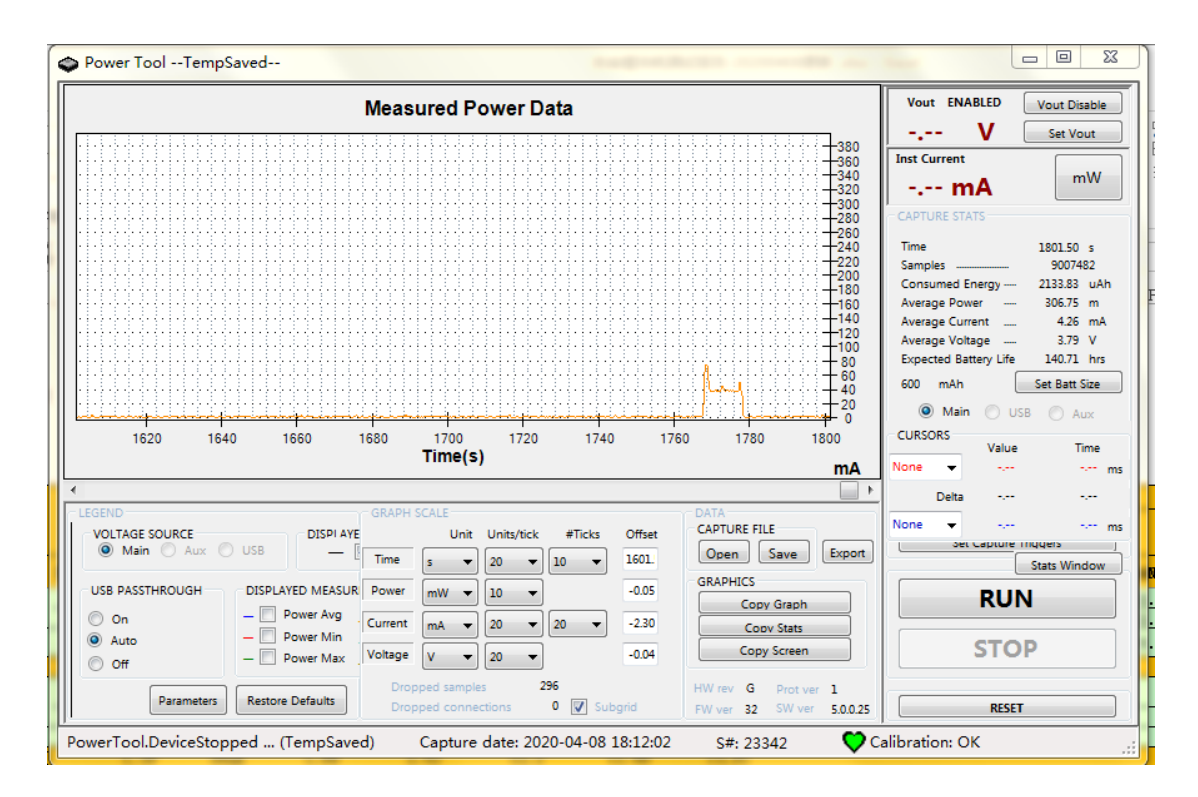

# 功耗测试常用 AT 指令

ATI 查询软件版本

AT+COPS? 查询 SIM 卡运营商

AT+CPIN? 查询 SIM 卡是否读卡

AT+CESQ 查询信号质量

AT+CGATT? 查询网络附着,返回1为附着上网络.

AT+SETLOCK=1,0,40 锁定频段

(最后一位 40 为频段,如设置成 BAND3,发送 AT+SETLOCK=1,0,3 返回 OK 重启后 生效)

AT+SETLOCK=0,0 解除 BAND 锁定。